# **Instructions For Online Driller Recertification**

- 1. Click "Online Recertification" button from Drillers Program web page
- 2. Search for your current driller license by either:
  - a. Entering your Agency Interest (AI) ID in the Agency Interest ID field, or
  - b. Entering your last name in the Licensee Name field,

then click the Search button

| DEP                                                                                                    | <b>KY</b> Department for Environmental Protection                                                                                                    |
|----------------------------------------------------------------------------------------------------|----------------------------------------------------------------------------------------------------|
| Online Searches Online Reports Help  • Results will show the Agency Interest ID, Licensee Name,                                                                                                    |                                                                                                    |
| <ul> <li>municipality, and license type.</li> <li>You may use 1 or more of these fields to limit your search.</li> <li>Capitalization does not matter and no wildcards are needed<br/>on Licensee Name.</li> <li>Agency Interest ID and License ID are numeric fields.</li> <li>Use the Search AI to find License's by place of employment.</li> <li>A maximum of 4000 agencies will be returned.</li> </ul> | Agency Interest ID: Agency Interest ID: Agency |
| «« Return to search Online Home                                                                                                    | Search Reset                                                                                                    |

## 3. Click Licensee Details next to your name in the License Search Results list

|                  | s Agency ID | Licensee Name       | License Type                           | Municipality       |
|------------------|-------------|---------------------|----------------------------------------|--------------------|
| icensee Details  | 79307       | Adam B Smither      | WW Treatment II                        | Smithfield         |
| licensee Details | 25138       | Bobby G Smith       | WW Treatment I                         | Paducah            |
| licensee Details | 32502       | William W Smith     | WW Treatment III                       | Eminence           |
| licensee Details | 26886       | Maryiln K. Smith    | DW Treatment IVA                       | Cromwell           |
| licensee Details | 33503       | Christopher J Smith | WW Treatment II                        | Monroe             |
| licensee Details | 26301       | Carl Smith          | WW Treatment I                         | Leitchfield        |
| icensee Details  | 32115       | James E Smith       | WW Treatment III                       | Albany             |
| licensee Details | 30367       | Jeffery A Smith     | WW Treatment III                       | Georgetown (Scott) |
| icensee Details  | 79307       | Adam B Smither      | Landfarm Operator                      | Smithfield         |
|                  | 24696       | John Smith          | DW Treatment IIA                       | Oneida             |
| licensee Details | 5825        | Joe Q Smith         | Driller Certification - Monitoring Wel | l Frankfort        |
|                  | 24831       | Mark I Smith        | WW Treatment I                         | Burlington         |
| licensee Details | 24831       | Mark I Smith        | DW Treatment IAD                       | Burlington         |

# 4. Licensee Summary Screen will appear:

| E-Person Pl<br>12<br>Fr            | egulatory Stat<br>tysical Addres<br>3 Main St<br>ankfort, KY 40                                                                                                    | us:Active<br>s                                                                                                    |                                                                                                    |                                                                                                    |                                                                                                    |                                                                                                    |                                                                                                    |
|------------------------------------|----------------------------------------------------------------------------------------------------|----------------------------------------------------------------------------------------------------|----------------------------------------------------------------------------------------------------|----------------------------------------------------------------------------------------------------|----------------------------------------------------------------------------------------------------|----------------------------------------------------------------------------------------------------|----------------------------------------------------------------------------------------------------|
| E-Person Pl<br>12<br>Fr<br>License | egulatory Stat<br>nysical Addres<br>3 Main St<br>ankfort, KY 40                                                                                                    | us:Active<br>s<br>601                                                                                                    |                                                                                                    |                                                                                                    |                                                                                                    |                                                                                                    |                                                                                                    |
| E-Person Pl<br>12<br>Fr<br>License | ysical Addres<br>3 Main St<br>ankfort, KY 40                                                                                                    | s<br>0601                                                                                                    |                                                                                                    |                                                                                                    |                                                                                                    |                                                                                                    |                                                                                                    |
| 12<br>Fr<br>License                | 3 Main St<br>ankfort, KY 40                                                                                                    | 601                                                                                                    |                                                                                                    |                                                                                                    |                                                                                                    |                                                                                                    |                                                                                                    |
| Fr<br>License                      | ankfort, KY 40                                                                                                    | 601                                                                                                    |                                                                                                    |                                                                                                    |                                                                                                    |                                                                                                    |                                                                                                    |
| License                            |                                                                                                    |                                                                                                    |                                                                                                    |                                                                                                    |                                                                                                    |                                                                                                    |                                                                                                    |
| License                            | ( Decision in the second second second second second second second second second second second second second se                                                                                                    |                                                                                                    |                                                                                                    |                                                                                                    |                                                                                                    |                                                                                                    |                                                                                                    |
|                                    | License                                                                                                    | License                                                                                                    | e Expiration                                                                                                    | 1                                                                                                    |                                                                                                    |                                                                                                    |                                                                                                    |
|                                    | Status                                                                                                    | Date                                                                                                    |                                                                                                    | Add to shor                                                                                                    | ping                                                                                                    |                                                                                                    |                                                                                                    |
| 14000                              | Active                                                                                                    | 06/30/2                                                                                                    | 008                                                                                                    | <u>cart</u>                                                                                                    | Praise .                                                                                                    |                                                                                                    |                                                                                                    |
|                                    |                                                                                                    |                                                                                                    |                                                                                                    |                                                                                                    |                                                                                                    |                                                                                                    |                                                                                                    |
| anged by Lic                       | ense ID (desco                                                                                                    | ending)                                                                                                    |                                                                                                    |                                                                                                    |                                                                                                    |                                                                                                    |                                                                                                    |
| e                                  | Li                                                                                                    | icense ID                                                                                                    | License                                                                                                    | Status                                                                                                    | License                                                                                                    | Expiration                                                                                                    | Date                                                                                                    |
| ation - Combi                      | ned 14                                                                                                    | 1000                                                                                                    | Active                                                                                                    |                                                                                                    | 06/30/2                                                                                                    | 008                                                                                                    |                                                                                                    |
| Arranged by E                      | vent End Date                                                                                                    | (newest to o                                                                                                    | ldest)                                                                                                    |                                                                                                    |                                                                                                    |                                                                                                    |                                                                                                    |
|                                    |                                                                                                    |                                                                                                    | Category                                                                                                    | Exe                                                                                                    | nt Start Date                                                                                                    | Event End Date                                                                                                    | Hours Ean                                                                                                    |
| Workshop                           |                                                                                                    |                                                                                                    | Groundwater                                                                                                    | 03/                                                                                                    | 06/2008                                                                                                    | 03/07/2008                                                                                                    | 3                                                                                                    |
| Workshop                           |                                                                                                    |                                                                                                    | Groundwater                                                                                                    | 03/                                                                                                    | 01/2007                                                                                                    | 03/02/2007                                                                                                    | 3                                                                                                    |
| Workshop                           |                                                                                                    |                                                                                                    | Groundwater                                                                                                    | 03/                                                                                                    | 02/2006                                                                                                    | 03/03/2006                                                                                                    | 3                                                                                                    |
| s Work                             |                                                                                                    |                                                                                                    | Groundwater                                                                                                    | 02/                                                                                                    | 05/2003                                                                                                    | 02/18/2005                                                                                                    | 2                                                                                                    |
| S Work                             |                                                                                                    |                                                                                                    | Groundwater                                                                                                    | 03/                                                                                                    | 07/2003                                                                                                    | 03/07/2003                                                                                                    | 3                                                                                                    |
| S Work                             |                                                                                                    |                                                                                                    | Groundwater                                                                                                    | 04/                                                                                                    | 12/2002                                                                                                    | 04/12/2002                                                                                                    | 3                                                                                                    |
| S Work                             |                                                                                                    |                                                                                                    | Groundwater                                                                                                    | 03/                                                                                                    | 09/2001                                                                                                    | 03/09/2001                                                                                                    | 3                                                                                                    |
| S Work                             |                                                                                                    |                                                                                                    | Groundwater                                                                                                    | 02/                                                                                                    | 11/2000                                                                                                    | 02/11/2000                                                                                                    | 3                                                                                                    |
| S Wortk                            |                                                                                                    |                                                                                                    | Groundwater                                                                                                    | 04/                                                                                                    | 23/1999                                                                                                    | 04/23/1999                                                                                                    | 3                                                                                                    |
| S Work                             |                                                                                                    |                                                                                                    | Groundwater                                                                                                    | 03/                                                                                                    | 27/1998                                                                                                    | 03/27/1998                                                                                                    | 3                                                                                                    |
| S Work                             |                                                                                                    |                                                                                                    | Groundwater                                                                                                    | 04/                                                                                                    | 04/1997                                                                                                    | 04/04/1997                                                                                                    | 3                                                                                                    |
| S Worlk                            |                                                                                                    |                                                                                                    | Groundwater                                                                                                    | 03/                                                                                                    | 15/1996                                                                                                    | 03/15/1996                                                                                                    | 3                                                                                                    |
| S Worlk                            |                                                                                                    |                                                                                                    | Groundwater                                                                                                    | 03/                                                                                                    | 10/1995                                                                                                    | 03/10/1995                                                                                                    | 3                                                                                                    |
| S Work                             |                                                                                                    |                                                                                                    | Groundwater                                                                                                    | 03/                                                                                                    | 18/1994                                                                                                    | 03/18/1994                                                                                                    | 3                                                                                                    |
|                                    | ranged by Lice<br>e<br>cation - Combin<br>Arranged by E<br>s Workshop<br>s Workshop<br>s Workshop<br>s Workshop<br>s Workshop<br>s Workshop<br>'S Work<br>'S Work<br>'S Work<br>'S Work<br>'S Work<br>'S Work<br>'S Work<br>'S Work<br>'S Work<br>'S Work<br>'S Work | ranged by License ID (desc<br>e Li<br>cation - Combined 14<br>Arranged by Event End Date<br>s Workshop<br>s Workshop<br>s Workshop<br>s Workshop<br>s Workshop<br>S Workshop<br>S Workshop<br>S Works<br>S Work<br>S Work<br>S Work<br>S Work<br>S Work<br>S Work<br>S Work<br>S Work<br>S Work<br>S Work<br>S Work<br>S Work<br>S Work | ranged by License ID (descending)  e License ID cation - Combined 14000 Arranged by Event End Date (newest to o workshop workshop | ranged by License ID (descending) e License ID License License ID License Cation - Combined 14000 Active Arranged by Event End Date (newest to oldest)  Category s Workshop Storendwater S Workshop Storendwater S Work Storendwater S Work Storendwat | Iteration       Distribution       cart         cart       License ID       License Status         cation - Combined       14000       Active         Arranged by Event End Date (newest to oldest)       Date (newest to oldest)       Date (newest to oldest)         s Workshop       Groundwater       03/         s Workshop       Groundwater       03/         s Workshop       Groundwater       03/         s Workshop       Groundwater       03/         s Workshop       Groundwater       03/         s Workshop       Groundwater       03/         s Workshop       Groundwater       03/         s Workshop       Groundwater       03/         s Workshop       Groundwater       03/         s Workshop       Groundwater       03/         s Workshop       Groundwater       03/         s Workshop       Groundwater       03/         s Workshop       Groundwater       03/         s Work       Groundwater       03/         s Work       Groundwater       03/         s Work       Groundwater       03/         s Work       Groundwater       03/          Groundwater | Cart         cart         cart         cart         cart         License ID (descending)         e       License ID       License Status       License         carti         carti         License ID (descending)         Cartie         Cartie         Conspan="2">License Status       License         cartie         Cartie         Cartie | Item of a bit of a bit of |

#### a. Licensee Section

| Joe Q S    | mith           |                                    |
|------------|----------------|------------------------------------|
| Agency ID: | 55825          | Regulatory Status: Active          |
| AI Type:   | LICENSE-Person | Physical Address                   |
| County:    | Franklin       | 123 Main St<br>Frankfort, KY 40601 |

This section includes your current address (through your drilling company). Your certificate and wallet card will be mailed to this address. If it is not correct, you must contact the Kentucky Well Drillers Program at 502-564-3410 or e-mail the correction to <u>DOWDrillersProgram@ky.gov</u> before continuing.

# b. License(s) Section

| License(s)                          |               |                   |                            |                         |  |  |  |  |
|-------------------------------------|---------------|-------------------|----------------------------|-------------------------|--|--|--|--|
| License Type                        | License<br>ID | License<br>Status | License Expiration<br>Date |                         |  |  |  |  |
| Driller Certification -<br>Combined | 14000         | Active            | 06/30/2008                 | Add to shopping<br>cart |  |  |  |  |

This section includes your License Type (Certification: monitoring only, water only, or combined), License ID (internal database number), License Status and License Expiration Date. If any of this information is not correct, you must contact the Kentucky Well Drillers Program at 502-564-3410 or <u>DOWDrillersProgram@ky.gov</u> before continuing.

## c. Training History Section

| Training      | g History: Arranged by Lice                                    | nse ID (descending               | g)            |                  |                |              |
|---------------|----------------------------------------------------------------|----------------------------------|---------------|------------------|----------------|--------------|
|               | License Type                                                   | License                          | D             | License Sta      | atus           | License Ex   |
| ∃<br>Training | Driller Certification - Combir<br>Event Details: Arranged by E | ed 14000<br>vent End Date (newe: | st to oldest) | Active           |                | 06/30/2008   |
| Event ID      | Event Name                                                     | Category                         |               | Event Start Date | Event End Date | Hours Earned |
| 5679          | 2008 Drillers Workshop                                         | Groundwater                      |               | 03/06/2008       | 03/07/2008     | 3            |
| 5595          | 2007 Drillers Workshop                                         | Groundwater                      |               | 03/01/2007       | 03/02/2007     | 3            |
| 5594          | 2006 Drillers Workshop                                         | Groundwater                      |               | 03/02/2006       | 03/03/2006     | 3            |
| 5592          | 2005 Drillers Workshop                                         | Groundwater                      |               | 02/17/2005       | 02/18/2005     | 3            |

This section lists your Training History and includes the Event ID (internal database number), Event Name, Category (internal category to separate our licenses from others in the Department), Event Start Date, Event End Date and Hours Earned. You must have earned at least 3 hours of training credit within the previous year in order to be eligible for renewal. If you have training credit hours that are not listed, you must contact the Kentucky Well Drillers Program at 502-564-3410 or DOWDrillersProgram@ky.gov before continuing.

#### d. Alternate ID Information

| Alternate Name | Alternate ID | Туре                   | Start Date | End Date |
|----------------|--------------|------------------------|------------|----------|
| Joe Q Smith    | 0123-0987-00 | GW Company-Driller-Rig | 01/01/1993 |          |
| Joe Q Smith    | 0987         | GW Driller ID          | 01/01/1993 |          |

This section lists your 10-digit driller ID ("GW Company-Driller-Rig") and your 4-digit driller ID ("GW Driller ID"). NOTE: The last two digits of the 10-digit driller ID indicate whether you are a certified driller (00) or driller's assistant (01 or 02). If any of this information is not correct, you must contact the Kentucky Well Drillers Program at 502-564-3410 or DOWDrillersProgram@ky.gov before continuing.

#### e. Agency Interest Employment History

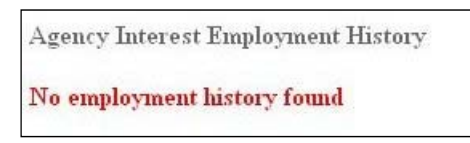

This section shows employment history for the other DEP certification programs that use this online utility. The Kentucky Well Drillers Program will not use this section, so it will read "No employment history found."

#### 5. Click Add to Shopping Cart

| Online Sea     | nrches                               | Online Repo | orts        | Help                      |                     |         |                 |
|----------------|--------------------------------------|-------------|-------------|---------------------------|---------------------|---------|-----------------|
| Joe Q S        | Smitl                                | 1           |             |                           |                     |         |                 |
| Agency ID      | : 55825                              | j –         | Reg         | gulatory Statu            | s:Active            |         |                 |
| AI Type:       | ency ID: 55825<br>Type: LICENSE-Pers |             | Phy         | sical Address             |                     |         |                 |
| County:        | Franki                               | lin         | 123<br>Fran | Main St<br>1kfort, KY 406 | 01                  |         |                 |
| License(s)     |                                      |             |             |                           |                     |         |                 |
| License Ty     | ре                                   | Lice<br>ID  | ense        | License<br>Status         | License Exp<br>Date | iration |                 |
| Driller Certif | fication -                           | . 140       | 00          | Active                    | 06/30/2008          | - (     | Add to shopping |

6. Verify that the address showing in the Licensee section is correct; click OK button

| Microso | ft Internet Explorer                                                                                                    |                              |
|---------|----------------------------------------------------------------------------------------------------|------------------------------|
| 2       | Did you verify that the above address is correct before adding this license to the shopping cart? The wallet card will be address. Select Cancel to verify the address or Ok to continue adding the selected license to the shopping cart. | mailed to the above physical |

7. The \$200.00 renewal should now be displayed:

|    | Item Name                     | Item Description                            | Status | Type/Model | Amount   | Remove Item |
|----|-------------------------------|---------------------------------------------|--------|------------|----------|-------------|
| =  | Joe Q Smith                   | Driller Certification -<br>Combined Renewal | Active |            | \$200.00 | Remove      |
| It | em Details: C                 | ertification Renewal Fee                    |        |            |          |             |
| It | em Details: Co<br>Amount: \$2 | ertification Renewal Fee<br>00.00           |        |            |          |             |

- 8. Do you intend to pay for more than one driller renewal with the same payment?
  - a. If so, click Continue Shopping and repeat Steps 1 8
  - b. If not, continue to Step 9

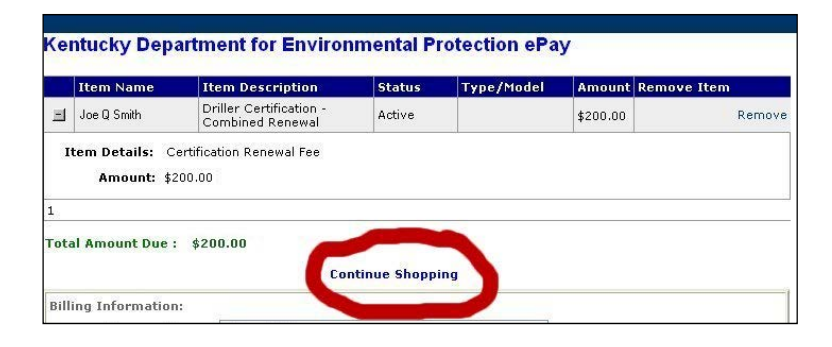

9. Confirm that the **Total Amount Due** is correct for the number of driller renewals you have requested

|      | Item Name                                                                                                    | Item Description                            | Status        | Type/Model | Amo   |
|------|----------------------------------------------------------------------------------------------------|---------------------------------------------|---------------|------------|-------|
|      | Joe Q Smith                                                                                                    | Driller Certification -<br>Combined Renewal | Active        |            | \$200 |
| -    | and the second second second second second second second second second second second second second second second |                                             |               |            |       |
| Tota | al Amount Due :                                                                                                  | \$200.00                                    |               |            |       |
| Fota | al Amount Due :                                                                                                  | \$200.00                                    | ntinue Shoppi | ng         |       |

10. Complete the **Billing Information** section, then click **Pay Now!** button

| Ite        | em Name          | Item Description                            | Status       | Type/Model           | Amount Remove Ite         | m     |
|------------|------------------|---------------------------------------------|--------------|----------------------|---------------------------|-------|
| I Jo       | e Q Smith        | Driller Certification -<br>Combined Renewal | Active       |                      | \$200.00                  | Remov |
| Item       | Details: Certi   | fication Renewal Fee                        |              |                      |                           |       |
|            | Amount: \$200.   | 00                                          |              |                      |                           |       |
| L          |                  |                                             |              |                      |                           |       |
| fotal A    | mount Due : \$   | 200.00                                      |              |                      |                           |       |
|            |                  | Conti                                       | nue Shopp    | ing                  |                           |       |
| Billing    | Information:     | 25                                          |              |                      |                           |       |
|            | Company Name     | e: Drillers 'R' Us                          |              |                      |                           |       |
|            | First Name:      | (*) Joe                                     |              |                      |                           |       |
|            | Middle Nam       | ie: Q                                       |              |                      |                           |       |
|            | Last Name:       | (*) Smith                                   |              |                      |                           |       |
|            | Address Line 1:  | (*) 123 Main St                             |              |                      |                           |       |
|            | Address Line     | 2:                                          |              |                      |                           |       |
|            | City:            | (*) Frankfort                               |              |                      |                           |       |
|            | State:           | (*) Kentucky                                | ~            |                      |                           |       |
|            | Zip Code/Postal: | (*) 40601                                   |              |                      |                           |       |
| D          | ay Time Phone: ( | *) 502-555-1212                             | (###         | -###-####)           |                           |       |
|            | Other Phone      | e:                                          | (###-;       | ###-####)            |                           |       |
| Name a     | as Appears on Ca | rd:<br>(*) Joe Q Smith                      |              |                      |                           |       |
|            | Card Number:     | (*) 4111111111111111                        |              | (16 num              | eric digits; no spaces or |       |
| <b>C</b> - | rd CUU Number    | dashes)<br>(*) 100                          |              |                      |                           |       |
| Ca         | Evolution Date:  | (*) 10 (3 digit                             | number loca  | ited on back of card | )                         |       |
|            | eMail Address:   | (*) line smith@drillersrus c                | om           |                      |                           |       |
| Confirm    | n eMail Address: | (*) joe.smith@drillersrus.c                 | om           | <u></u>              |                           |       |
|            |                  | (*) Indicate                                | s a Requires | L Find               |                           |       |
|            |                  | 122.55                                      |              |                      |                           |       |

11. You will be directed to a confirmation screen; you will also receive an e-mail receipt

Kentucky Department for Environmental Protection ePay Thank you for using the Kentucky Department for Environmental Protection ePay website. An email of this transaction will be sent to you shortly. Please print a copy of this page as your receipt for this transaction. Payment ID: 62594 Payment Date: MAY 19, 2019 14:23:21 Amount Paid: \$200.00 Bill Company Name: Drillers 'R' Us Bill Person Name: Smith, Joe Bill Address: 123 Main St, Frankfort, KY, 40601 Card Last 4 Numbers: 1111 Name on Card: Joe Q Smith The Item ID(s) paid for: 14000

12. Close your Internet Browser

# **Troubleshooting Tips**

#### Problem: I cannot locate my name/license

**Solution**: Contact the Kentucky Well Drillers Program at 502-564-3410 or <u>DOWDrillersProgram@ky.gov</u>.

## Problem: I cannot select "Add to Shopping Cart" to pay for my renewal -"Can not pay" is listed instead.

License(s)

| License Type                        | License<br>ID | License<br>Status | License Expiration<br>Date |                       |
|-------------------------------------|---------------|-------------------|----------------------------|-----------------------|
| Driller Certification -<br>Combined | 14000         | Active            | 06/30/2008                 | <u>Can not</u><br>pay |

**Solution**: Click on "Can not pay." A pop-up window will display the reason(s) that you cannot renew your license at this time. Contact the Kentucky Well Drillers Program at 502-564-3410 or <u>DOWDrillersProgram@ky.gov</u> for more information.

#### Problem: My GW Company-Driller-Rig ID or my GW Driller ID is incorrect

**Solution**: Contact the Kentucky Well Drillers Program at 502-564-3410 or e-mail the correction to <u>DOWDrillersProgram@ky.gov</u>.